## Como realizar uma troca (TV11 - Venda com Troca) pela rotina 316?

🛛 Esta documentação aplica-se apenas à versão 23 do WinThor, a qual a PC Sistemas oferece suporte. Para atualizar o WinThor clique aqui. 👋

Para realizar uma troca (TV11),( que tem como objetivo permitir pedidos para a troca de mercadorias avariadas, com data de validade vencida ou uma situação entre o cliente e o distribuidor, cuja negociação exija uma venda com troca) siga os procedimentos abaixo:

## Cadastro do Pedido de Venda

1) Acesse a rotina 316 - Digitar Pedido de Venda;

- 1.1) Informe o Cliente;
- 1.2) Na caixa Origem de venda marque uma das opções:
  - Balcão;
  - Telemarketing;
  - Balcão Reserva.

1.3) Pressione a tecla F10;

1.4) Informe a opção 11 - Venda c/ Troca na Modalidade de Venda;

1.5) Na aba Itens(F5) selecione o produto e clique o ícone ;

1.6) O pedido será apresentado na planilha;

## 1.7) Clique o botão Confirmar;

Observação: no momento da confirmação do item a seguinte mensagem será apresentada: Produto a Enviar (Sim), Recolher (Não).

- Caso o item digitado seja o enviado para o cliente, clique Sim;
- Se for um produto a ser recolhido, clique Não.
- Caso algum produto com a quantidade negativa seja apresentado, significa que este será recolhido e não alimentará o estoque, será inserido para que seja possível emitir o romaneio das mercadorias que serão recolhidas.

1.8) Clique F2-Gravar;

**Observações:** Caso algum produto com a quantidade positiva seja apresentado, significa que este será bonificado e movimentará o estoque.

## Informações Adicionais

Observação: em seguida realize o processo normal, ou seja, montar a carga (rotina 901 - Montar Carga), emitir o mapa de separação (rotinas 902 - Emitir Mapa de Separação por Rua, 931 - Emitir Mapa de Separação por Pedido, 938 - Emitir Mapa de Separação de Pedido por Rua ou 953 - Emitir Mapa, (dependendo da estrutura organizacional e tipo de separação) e efetuar o faturamento (rotina 1402 - Gerar Faturamento). Dessa forma, será gerada a movimentação financeira com código de cobrança BNFT, que será quitado no momento do fechamento da carga através da rotina 402 - Acertar Carga.

Para emitir a relação dos produtos que serão recolhidos no cliente, deverá ser utilizada a rotina **1424 - Produto a Recolher por Cliente**, informando o número do carregamento e em seguida pressionando o botão **Imprimir**, finalizando assim o processo da modalidade de venda 11 - Venda com Troca.

Se o produto a ser enviado for o mesmo a ser recolhido, é necessário habilitar o parâmetro **1526 - Permitir digitar o mesmo item no Pedido** através da rotina **132 - Parâmetros da Presidência**. Também é necessário atualizar o campo **Tabela de Pedido Venda Itens**, através da rotina **560 – Atualizar Banco de Dados** que está localizado na aba **Criação/Alteração de Índices**. Esses parâmetros irão permitir que o mesmo produto seja inserido mais de uma vez.

**Observação :** não é possível bloquear as opções de recolher e/ou enviar. Obrigatoriamente as duas opções estarão disponíveis ao digitar um pedido TV11.